施工箇所ごとに単価地区を変える 施工箇所が 点在する工事 施工箇所が点在する工事で、施工箇所ごとに単価地区が違う場合の工 事作成方法です。積算前に設定が必要となります。

## 1. 総括表を設定する

「工事名表」画面でツールバーの[工事作成]をクリックし総括表を開きます。
 設計書取り込みの場合は取込が終わった後に自動で総括表が開きます。

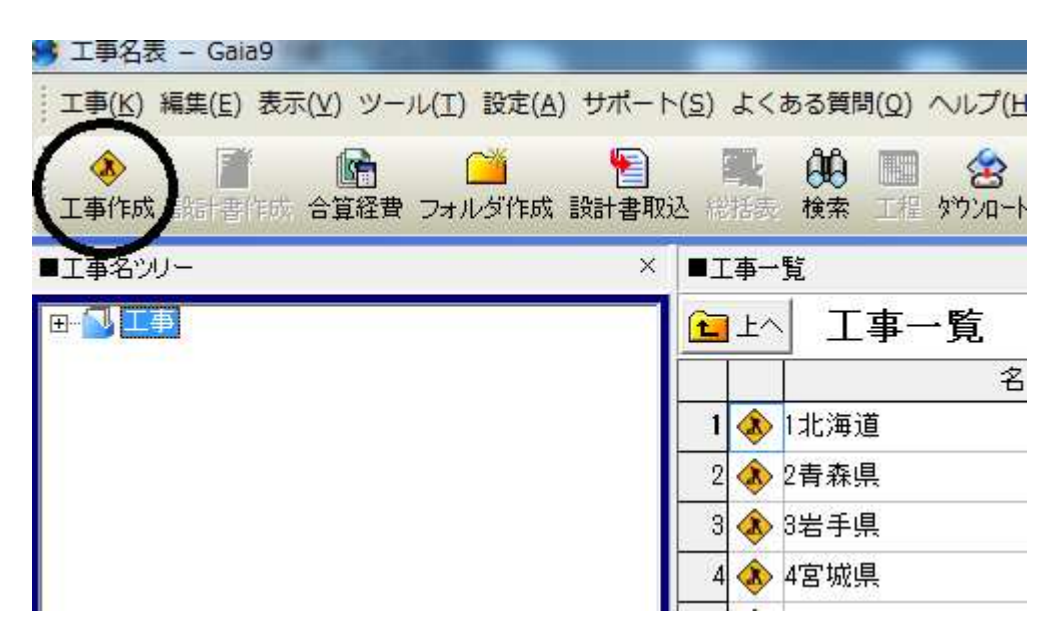

②工事名を入力後、[施工箇所が点在する経費計算を行う]のチェックを付け、[次へ]をクリックします。
 工事fix

| 工争名      | 工争名を入力して下さい。  |                                          |
|----------|---------------|------------------------------------------|
| 0        | 「古本工事」        | (全角64文字/半角128文字)                         |
| 注者·年度·地区 | 1 MILL PI     |                                          |
| 0        | ▶ 施工箇所が点在する経費 | #1111日本11日本11日本11日本11日本11日本11日本11日本11日本1 |
| 工事情報     |               |                                          |
| 0        |               |                                          |
| 各種補正     | 工事の種類:        |                                          |
| 0        | 通常の設計書(S)     | 標準的法設計書を作成します。通常はこちらをお選び下さい。             |
| 事内容の確認   |               |                                          |
| - 477    | 果物变品的計畫(G)    | 調査・測量・設計の業務委託用の設計書を作成します。                |
|          |               |                                          |
|          |               |                                          |
|          |               |                                          |
|          |               |                                          |
|          |               |                                          |
|          |               |                                          |
|          |               |                                          |
|          |               | 20430 - M (10)                           |
|          |               |                                          |

③発注者・年度・地区を設定します。 単価地区は、施工箇所1工区目の単価地区を選択します。

| 0        | 発注者        |                        |                               |                  |                                       |                       |
|----------|------------|------------------------|-------------------------------|------------------|---------------------------------------|-----------------------|
| 0        | 1          | 中部地方整備                 | 詞(三重県)                        | ▼<br>発注者·歩       | 掛区分・入札年月日・地区を指定                       | することにより、              |
| 注者・年度・地区 | 步排区分       | ÷:                     |                               | 最適な単価            | データや、経費データなどが、自動的                     | 的に選択されます。             |
| 0        |            | 一般:                    | Ł木                            | ▼ 不明な場合<br>設計書にあ | は、「手動で年度・地区を選択する<br>った年度・地区を選択することができ | ロボタンから、<br>ます。        |
| 工事情報     | 入札年月       | 98                     |                               |                  |                                       |                       |
|          |            | 2017年3                 | 月3日                           | ▼ 手動?            | 「年度・地区を選択する(M)                        | 語会情報を確認する             |
| •        | 単価地        | <b>Z</b> :             |                               |                  |                                       | BARE IN THIC HERD 7 W |
| 各種補正     |            | 404%                   | 2市                            | ▼ 積算で(           | 使用する単価を指定する( <u>C</u> )               |                       |
| 0        | 使用する       | も年度・地区の                | 確認:                           |                  |                                       |                       |
| 工事内容の確認  | 川斛立        | 使用する単価                 |                               | 単価年度             | 地区                                    |                       |
| ]        | 1          | 整備局単価                  | 30中部地方整備局(                    | 三重県) - 平成29年3月   | 404津市                                 |                       |
|          | 2          | 市販単価                   | 24三重県(市場単価                    | ) - 平成29年冬号(1月)  | 整津(中部二誌平均)                            |                       |
|          | 3          | 市販単価                   | 24三重県 - 半成29                  | 年3月              | 整律(中部二誌半均)                            |                       |
|          | 4          | 地域単価                   |                               |                  | 24二重県<br>24三重県<br>24三重県               |                       |
|          | 6          | 地域単位                   |                               |                  |                                       |                       |
|          | 0          | 地歌甲间                   | 24 <u>二重県</u> - 十63,29        | 年3月<br>10010年間1日 | <u>}</u> ≇<br>04二番/用                  |                       |
|          |            | \$~5 <b></b> ∓IШ       | Demes-9-4-100 1               | M207817          | <b>**</b> 主元                          |                       |
|          |            |                        |                               |                  |                                       |                       |
|          | 步排区<br>経費区 | (分/年度:一般土<br>(分/年度:一般土 | :木 - 平成28年度<br>:木(国交省) - 平成20 | 6年度              |                                       |                       |
|          | 損料年        | 度/地区: 平成2              | 8年度 - 衆雪補正0%(                 | 国土交通省)           |                                       |                       |
|          | Lenger of  |                        |                               |                  |                                       |                       |

発注者・年度・地区の設定が完了したら、工事情報、各種補正についても設定し工事内容の確認の画面で、画面右下の「保存して閉じる」のボタンをクリックします。

## **2**. 1工区目を作成する ..... 間接費作成 1箇所目の直接工事費を積み上げ、ツールバーの から間接費作成を行います。 ..... 間接費設定 ※設計書取り込みの場合 をして下さい。 工事(K) 編集(E) 表示(V) 単価(I) 経費(C) ツール(L) オプション(Q) サポート ある質問(Q) ヘルプ(日) 再枝上 開接費設計 養 積算 大系 単価 一覧表 別工事 付箋 元 第 「「「「」」 (24 工事名利に戻る(F12) ■工事ンリー × と、 、 業計 内部 内代 印刷 明代 代価 単美 同 話録 4 分計 手書 注釈 、 様 2 目 計 1 カールト 、 カールト 、 ■ ● ■ コピー 点在工事 ■ 図 A地区 ■ 図 河川土工 本工事費内訳書 直接工事費 1.508.87 付箋 費目/工種/種別/細別/規格 単位 単価 金額 数量 A地区 1 🗖 Σ 式 1,260 河川十工 2 🗖 💟 大 1 1,260 振削工 з 🗖 ∑ 式 1 掘削 4 🗖 🕅 mЗ 7 198.8 加刑 土質:土砂 床堀 5 🗖 m3 10 274.5 盛土工 6 🗖 Σ 汥 1 1,250 埋戻し(転圧有) m3 3 1,925 埋戻し(転圧無) m3 8 R 4 192 8 9 🗖 🚞 式 1Ì 1,249,903 1,24

間接費作成(間接費設定)の詳しい手順は下記の手順書を参照下さい。

<設計書を取り込む方法> P1~P4 http://www.beingcorp.co.jp/supportcenter/manual/gaia/itiren/kansetuhikeihi.pdf

<最初から工事を作成する方法> P1~P2 手順3まで http://www.beingcorp.co.jp/supportcenter/manual/gaia/itiren/keihi.pdf

## **3**. 単価地区の切り替え

1工区目の積算完了後、2工区目の施工箇所の単価地区に 切り替えます。

1

①「本工事費内訳書」画面で上へをクリックし「工事名表」の画面に戻ります。

工事名の上で右クリック、メニューの総括表を選択します。

| ■設計書一覧           |          |                 |                      |             |           |        | 名称列を固定す   | る(E) |
|------------------|----------|-----------------|----------------------|-------------|-----------|--------|-----------|------|
| <u>追上へ</u> 設計書一覧 |          |                 |                      |             | 11 設計書    | を複写する  | ▲変更工事を作成: | たる 2 |
| 🚸 11111          |          |                 |                      |             |           |        |           | ×    |
| 2 名称             |          |                 | 工事価格                 | 発注者         | 単価年度      | 単価地区   | 損料年度      |      |
| 1 📄 点在工事         |          |                 | d                    | 部地方整備局(三重県) | 平成29年1月   | 403鈴鹿市 | 平成28年度    | 平成:  |
|                  | <b>*</b> | 工事の新規作成(        | <u>N</u> ) Ctrl+N    |             |           |        |           |      |
|                  | D        | 設計書の新規作用        | 珳( <u>M</u> ) Ctrl+M |             |           |        |           |      |
|                  |          | 合算経費の作成(        | <u>G</u> )           |             |           |        |           | -    |
|                  |          | フォルダの新規/        | 年成(E)                |             |           |        |           | -    |
|                  | õ        | 開<( <u>0</u> )  | Ctrl+O               |             |           |        |           |      |
|                  | -        | 設計書を取り込む        | 3(⊻)                 |             |           |        |           |      |
|                  | -        | 設計変更(且)         |                      |             |           |        |           |      |
|                  | -        | 複写(Y)           |                      |             |           |        |           |      |
|                  | 0        | 削除( <u>D</u> )  |                      |             |           |        |           |      |
|                  | 5        | 切り取り(工)         | Ctrl+X               |             |           |        |           |      |
|                  | D        | コピー( <u>C</u> ) | Ctrl+C               |             |           |        |           |      |
|                  | O        | 貼り付け(P)         | Ctrl+V               |             |           |        |           |      |
|                  | -        | 関連ファイル(W        | ) •                  |             |           |        |           | -    |
| * <u></u>        |          | フォルダ名称の新        | ■集( <u>R</u> )       |             | I         | 1      | 1         |      |
| 設計書情報 本工事費内訳書    |          | BeingCabinet ~  | 工事保存(K)              |             |           |        |           |      |
|                  | -        | BeingCabinet    | 工事移動(B)              |             |           |        |           |      |
| 上争名 点在上争         | ~        | 対応する工事をお        | き気する(X)              | -爭1曲格       |           |        |           |      |
| · 并注者 甲;         |          | 総括表(Z)          | Ctrl+K               | 1,年月日       | 2017年1月1日 |        |           |      |
| <b>1 </b>        | -32      | ·····           | - Contract           |             |           |        |           |      |

② [発注者・年度・地区] をクリックします。

単価地区を2工区目の施工箇所の地区に切り替えます。

| §        | 彩主者      | automas d.a.           |                         | 1994) - SS    |                         |           |
|----------|----------|------------------------|-------------------------|---------------|-------------------------|-----------|
|          |          | 中部地方整備                 | 扃(三重県) 👻                | <b>察注来·</b> 击 | 掛区公・入村年月日・地区を指定さ        | ねことにか     |
| 注者·年度·地区 | 타비고스     | x <b>.</b>             | _                       | 最適な単価         | データや、経費データなどが、自動的       | のに選択されます。 |
|          | 19162.7. | ,.<br>一般:              | ±**                     | 不明な場合         | は、「手動で年度・地区を選択する」       | コボタンから、   |
|          | 0.000.00 |                        |                         | 設計者にあ         | った牛皮・地区を進択することができる      | £90       |
| 工事情報     | \礼年月     | 18                     | 2:2                     |               |                         |           |
| G        | 2        | 2017年1                 |                         | 手動で           | で年度・地区を選択する(M)          | 設定情報を確認する |
|          | 4. 庙地区   | <u>:</u>               |                         |               |                         | 21        |
| 各種補正     |          | 4033命                  | 鹿市・                     | 積算で低          | 更用する単価を指定する( <u>C</u> ) |           |
| (#       | 田さる      | 5.在度,地区の               |                         |               |                         |           |
|          | /日9~0    | 伸田する単価                 | 単価任度                    |               | 包                       |           |
| [事内容の確認  | 1        | 整備局単価                  | 平<br>30中部地方黎備局(三重県) - 平 | 成29年1月        | 403鈴慶市                  |           |
|          | 2        | 市販単価                   | 24三重県(市場単価) - 平成29年     | 冬号(1月)        |                         |           |
|          | 3        | 市販単価                   | 24三重県 - 平成29年1月         |               | 整.鈴鹿(中部二誌平均)            |           |
| 1        | 4        | 地域単価                   | 労務単価 - 平成28年2月          |               | 24三重県                   |           |
|          | 5        | 地域単価                   | 積算基準等掲載単価 - 平成28年       | 度             | 24 <u>三重</u> 県          |           |
|          | 6        | 地域単価                   | 24三重県 - 平成28年11月        |               | 鈴鹿                      |           |
|          | 7        | 参考単価                   | Being参考単価 - 平成28年度4月    |               | 24三重県                   |           |
|          | L.       |                        |                         |               |                         |           |
|          | 2        |                        |                         |               |                         |           |
|          |          |                        |                         |               |                         |           |
| ſ        | 步排区      | 分/年度:一般士               | :木 - 平成28年度             |               |                         |           |
|          | 経費区      | 分/年度:一般十               | -木(国交省) - 平成28年度        |               |                         |           |
|          | 捐約年      | 度/地区:平成2               | 8年度 - 奈雪浦正198(国土交通省)    |               |                         |           |
|          | 1941-1-1 | 307- <u>68-</u> - 19%2 |                         |               |                         |           |

④ [保存して閉じる] をクリックします。

⑤「単価の年度・地区に変更があります。」という確認画面が出ます。 [更新しない] にチェックを付け [この設定を保存] をクリックします。

| 単価の年度・地区に変更加   | ぶあります。                 |            |
|----------------|------------------------|------------|
| 当設計書を開くときに、単価語 | を額を一括で更新することが          | できます。      |
| 更新を行いますか?      | o <b>T</b> # + 7 / / / |            |
|                | ( 更新9つ(1)              | ● 連新しるい(N) |

## **4**. 2 エ区目以降を作成する

1 工区目の間接費の下に、2 工区目の直接工事費の積上げと、間接工事費の作成 (取込の場合は間接費の設定)を行います。

翩

2 工区目以降の積算で、再積上げを行う場合 [単価金額を更新]のチェックを外して下さい。

(再積上げは、ツールバーの 再積上 から設定を行います。)

※「単価金額を更新(U)」及び「総括表で設定されている地区に更新」にチェックを付けると 総括表で設定している単価地区に単価が更新されますのでご注意ください。

|                                                                               | ОК                |
|-------------------------------------------------------------------------------|-------------------|
| ✓ 単価金額を更新(U)<br>元登録単価(一般単価)の更新(Q)                                             | キャンセル             |
|                                                                               | 環境設定( <u>S</u> ). |
| ▼ 総括表で設定されている地区に更新(A)                                                         | ヘルプ(F1)           |
| <ul> <li>▶新する単価を一覧で表示・選択(<u>H</u>):</li> <li>▼ 数量の掛け率を更新(<u>P</u>)</li> </ul> | 振直設定(月)。          |
| ▼ 単価の掛け率を更新(@)                                                                |                   |
| ▼ 丸め設定を更新(M)                                                                  |                   |
| 金額を手入力した表も丸めの更新を行う(N)                                                         |                   |
| □ 間接費積上げ費目も丸めの更新を行う(T)                                                        |                   |

3工区目以降も単価地区が異なる施工箇所がある場合は3.単価地区の切り替えの手順を 行ってください。

**5**. 経費計算を行う ツールバーの 経費 をクリックします。 😢 施工個所ごとに地区単価が違う – Gala9 エ事(K) 編集(E) 表示(V) 単価(I) 経費(C) ツール(L) オプション(Q) サポート(S) よくある質問(Q) ヘルス in (ii 🔽 E. # ¥ -----A 翩 0 5.5 大系 単価 一覧表 別工事 付箋 元に戻す やり直し 単語 再積上 間接費作成 経費 印刷/Ex 積宜 工事名表に戻る(F12) 🔁 📃 🛅 🛅 📷 🕋 🖬 🖬 🔛 📑 ■工事ツリー × 上へ 🖕 集計 内訳 内代 明細 明代 代価 単表 間接 諸雑 小計 the state and state of the

②再積上げの処理選択の画面が表示されます。

再積上げの処理選択で、「単価金額を更新」のチェックを外し、[OK]をクリックします。

翩

※「単価金額を更新(U)」及び「総括表で設定されている地区に更新」にチェックを付けると 総括表で設定している単価地区に単価が更新されますのでご注意ください。

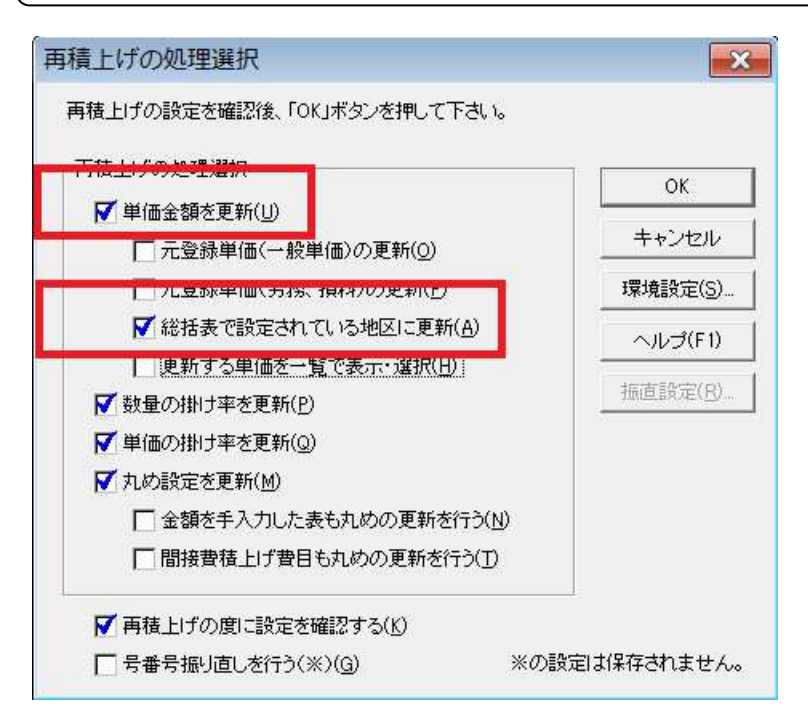

①の「合計金額」の条件を変更すると、各設計書の条件②も連動します。 各設計書ごとに、個別に設定することもできますが、その場合も、①の「合計金額」の条件も 選択を行って下さい。

| ■経費条件を選択して下さい。<br>条件を変更するには、条件をダブル<br>左端「合計金額」の条件を変更<br>施工箇所ごとの経費条件を個<br>条件を選択したら、「点在経費計算 | クリックするかEnterキー名押して下さい。<br>ぼすると、設計書全体の経費条件名同じ内<br>別に変更するには、該当の施工箇所の列<br>を行う」名押して下さい。 ※現場ごとの条 | 容にする事ができます。<br>肉条件を変更して下さい。<br>件でない場合は「合計金額」の選択内: | 容で計算されます。            |
|-------------------------------------------------------------------------------------------|---------------------------------------------------------------------------------------------|---------------------------------------------------|----------------------|
| 現場管理費の冬期補正率計算<br>日付経設定して計算すると、工規2-<br>(該当期間でなければ「補正しない」<br>※個別に変更するには各箇所の条件               | <期から冬期後正率を道出します。<br>なのます)<br>移を変更して下さい。<br>~                                                |                                                   | 2)                   |
|                                                                                           | 合計金額                                                                                        | 施工箇所1                                             | 施工箇所2                |
| 工種区分                                                                                      | 加工事                                                                                         | 川工事                                               | 河川工事                 |
| (メージアップ(率分)計上区分                                                                           | 十上しない                                                                                       | 十上しない                                             | 計上しない                |
| (メージアップ(率分)補正                                                                             | 施工地域・工事場所による補正」で選択                                                                          | 施工地域・工事場所による補正」で選択                                | 「施工地域・工事場所による補正」で選択  |
| を工地域・工事場所による補正                                                                            | セ方部で施工場所が一般交通等の影響を                                                                          | も方部で施工場所が一般交通等の影響を                                | 受地方部で施工場所が一般交通等の影響を受 |
| *雪工事の営繕費補正(施設貸与)                                                                          | 幕正なし                                                                                        | 和正なし                                              | 補正なし                 |
| 赵工時期(冬期)補正                                                                                | 前正なし                                                                                        | 幕正なし                                              | 補正なし                 |
| ※急工事補正(施工時期と重複しない)                                                                        | 前正なし                                                                                        | 前正なし                                              | 補正なし                 |
| 9防・地すべり等工事の条件                                                                             | を当する条件はなし                                                                                   | を当する条件はなし                                         | 該当する条件はなし            |
| 前払金支出割合区分                                                                                 | 5%を超えるもの                                                                                    | 5%を超えるもの                                          | 35%を超えるもの            |
| 昭約保証に係る補正                                                                                 | 順正なし                                                                                        | 順正なし                                              | 補正なし                 |
| 友術者間接費率(電気通信)                                                                             | 十上しない                                                                                       | t上しない                                             | 計上しない                |
| 肖費稅率                                                                                      | 8                                                                                           |                                                   | 8 8                  |
| 工種区分の説明                                                                                   |                                                                                             |                                                   |                      |
| □種区分は、工種内容によって適切に選ぶ<br>種以上の工種内容からなる工事につい<br>すれ「主たる工種」とは、当該対象額(機器<br>見積工事費を含めた対象額)の大きい方の   | Eします。<br>CILモク主たる工種区分を適用します。<br>課題義入費、支給品費、工場製作費及び<br>り工種をいいます。                             |                                                   |                      |
| ヘルプ(H) 施工箇所が占れ                                                                            | する経費計算                                                                                      |                                                   | 占在経費計算を行う(N) キャンセル   |

「経費一覧」画面が表示されます。経費内容を確認し、 この経費に決定(M) をクリックします。

| 怪費計算の新規作成(   | A) 経費計算  | の削卵(D) 経費       | 計算名称の変更( | E) 経費計算術 | 吉果の比較(日) | ヘルプ(P) | 閉じる( <u>C</u> ) |  |
|--------------|----------|-----------------|----------|----------|----------|--------|-----------------|--|
| 経費区分名:一般     | 建木(国交    | <b>を省)</b> /年度名 | :平成28年度  | E        |          |        |                 |  |
| 2 経費計算1      |          |                 |          |          |          |        |                 |  |
|              |          |                 | <b>1</b> |          |          | Ξ.     |                 |  |
| and a second | <b>國</b> |                 |          | 200 B    |          |        |                 |  |

「確認」画面が表示されますので、[はい]を選択します。

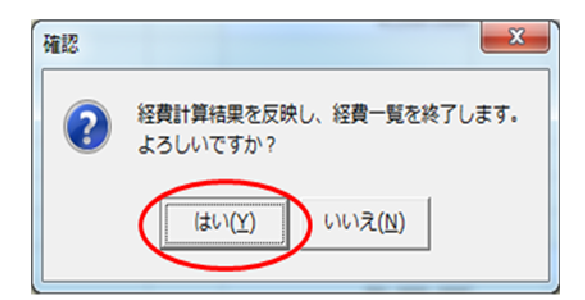

経費が反映され、「本工事費内訳書」画面が表示されます。 金額が反映されているかご確認ください。